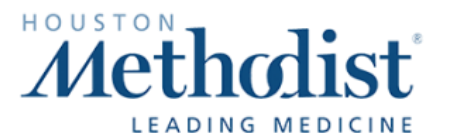

### Nuance® EHR Services

### **GENERAL HYPERSPACE COMMANDS**

- Chart Search
- Click Accept
- Click Cancel
- Click Close
- Click Log out
- Click Mark as Reviewed
- Close Encounter
- Close Section

- Close Workspace
- Copy All
- Copy That
- Exit Hyperspace
- Log Out
- Mark All as Reviewed
- Mark as Reviewed
- Next Workspace

- Open Section
- Paste That
- Previous Workspace
- Refresh
  - Search Chart
  - Secure Hyperspace
  - Select All
  - Show Help

#### VISIT NAVIGATOR COMMANDS

- Go to Administer Vaccine
- Go to Allergies
- Go to Best Practice
- Go to BPA
- Go to Chart Review
- Go to Chief Complaint
- Go to Diagnoses
- Go to Enter Edit Results
- Go to Follow Up
- Go to Growth Chart
- Go to Health Maintenance
- Go to History
- Go to Immunizations

- Go to Level of Service
- Go to LOS
- Go to Meds and Orders
- Go to Next Activity
- Go to Next Section
- Go to Notes
- Go to Orders
- Go to Patient Instructions
- Go to Plan
- Go to Previous Activity
- Go to Previous Section
- Go to Problem List
- Go to Progress Note

- Go to SmartSets
- Go to Up to Date
- Go to Visit Diagnoses
- Go to Visit Information
- Go to Vital Signs
- Go to Vitals
- Go to Wrap Up
- Next Activity
- Next Section
- Previous Activity
- Previous Section
- Print AVS
- Sign Visit

# **NOTE ACTIVITY COMMANDS**

- Click Create Note
- Click Magnifying Glass
- Click Smart Text
- Go to Next List

- Go to Previous List
- Go to Smart Text
- List My Phrases
- List Phrases

- Magnify Field
- Next
- Refresh Note

### **ORDER ACTIVITY COMMANDS**

- Add Comments
- Clear Selected
- Click Associate
- Click Browse
- Click Database
- Click Database Look Up

- Click Facility List
- Click Only Favorites
- Click Preference List
- Click Search
- Click Select and Stay
- Click Sign

- Click Sign Orders
- Edit Multiple
- Only Favorites
- Sign Orders
- LEVEL OF SERVICE COMMANDS
- Insert New 1
- Insert New 2
- Insert New 3
- Insert New 4
- Insert New 5

- Insert Established 1
- Insert Established 2
- Insert Established 3
- Insert Established 4
- Insert Established 5
- Insert Consult 1
- Insert Consult 2
- Insert Consult 3
- Insert Consult 4
- Insert Consult 5

## **COMMUNICATION MANAGEMENT COMMANDS**

- New Communication
- New Letter
- Create Letter